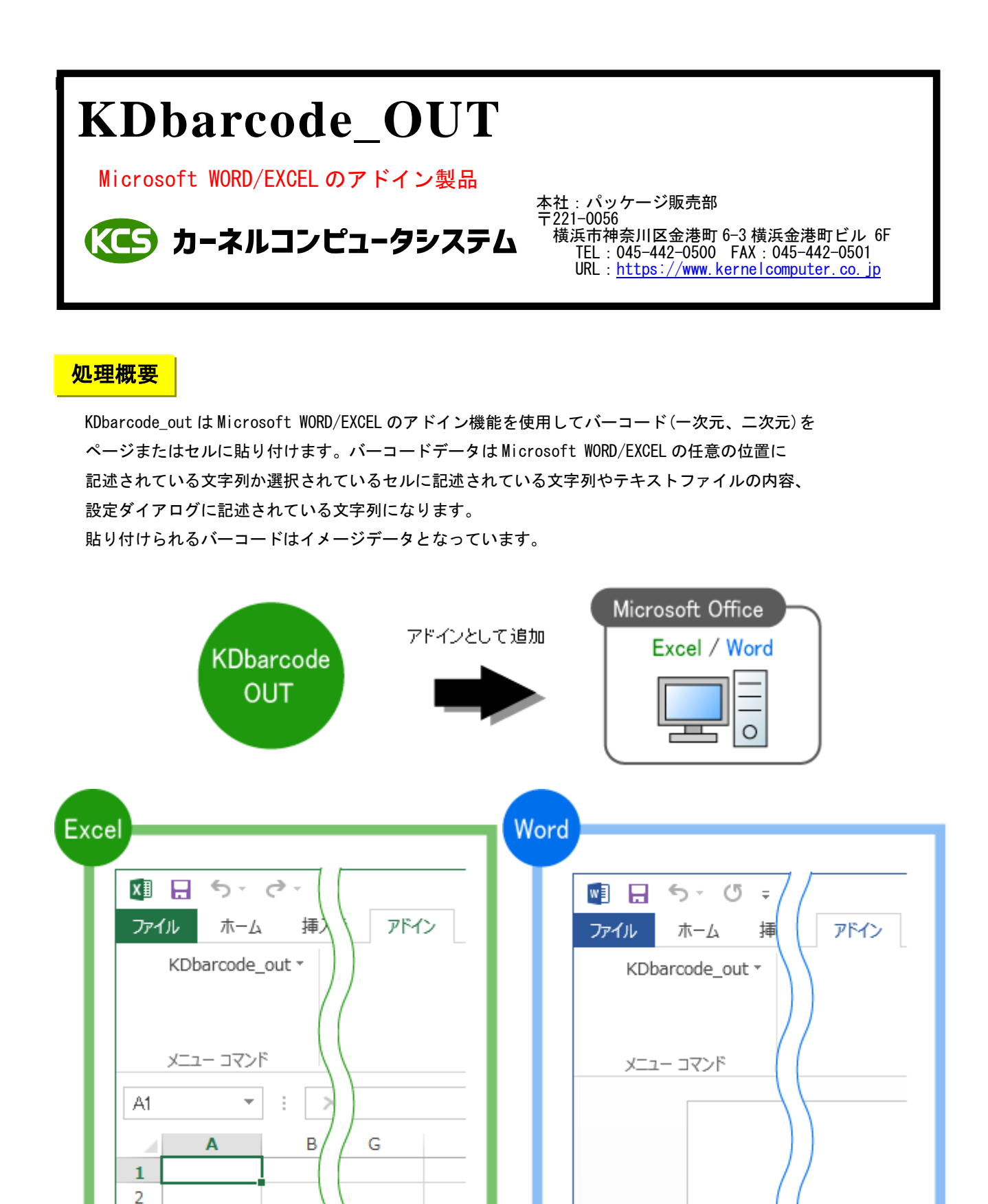

# 出力可能なバーコードの種類

| 各バーコー | ・ドはそれぞれのバーコー | ドの仕様に準拠します。 |
|-------|--------------|-------------|
|-------|--------------|-------------|

| バーコードの種類             | 対応バーコードの名称                       |
|----------------------|----------------------------------|
| CODE39               | Code39 桁数は任意                     |
| CODE128              | 全ての Code128 桁数は任意                |
| JAN13                | JAN および EAN コードのうち、13 桁のもの       |
| JAN8                 | JAN および EAN コードのうち、8 桁のもの        |
| ITF                  | ITF 桁数は任意                        |
| EAN128               | Code128 のうち、UCC/EAN128 規格に適合するもの |
| NW-7                 | NW-7 桁数は任意                       |
| RSS                  | RSS バーコード                        |
| CUSTOMER             | 郵便カスタマバーコード                      |
| MEDICALMATERIAL      | 医療資材商品バーコード                      |
| CONVENI_BAR          | コンビニバーコード                        |
| QR (MICROQR_CODE)    | QRコード 型番は任意                      |
| DATAMATRIX           | DataMatrixコードECC2000のみサポート       |
| PDF417 (MICROPDF417) | PDF417コード                        |
| MAXICODE             | MaxiCode コード                     |
| EAN. UCC_COMPOSITE   | EAN. UCC 合成シンボル                  |

#### 操作例 CODE39

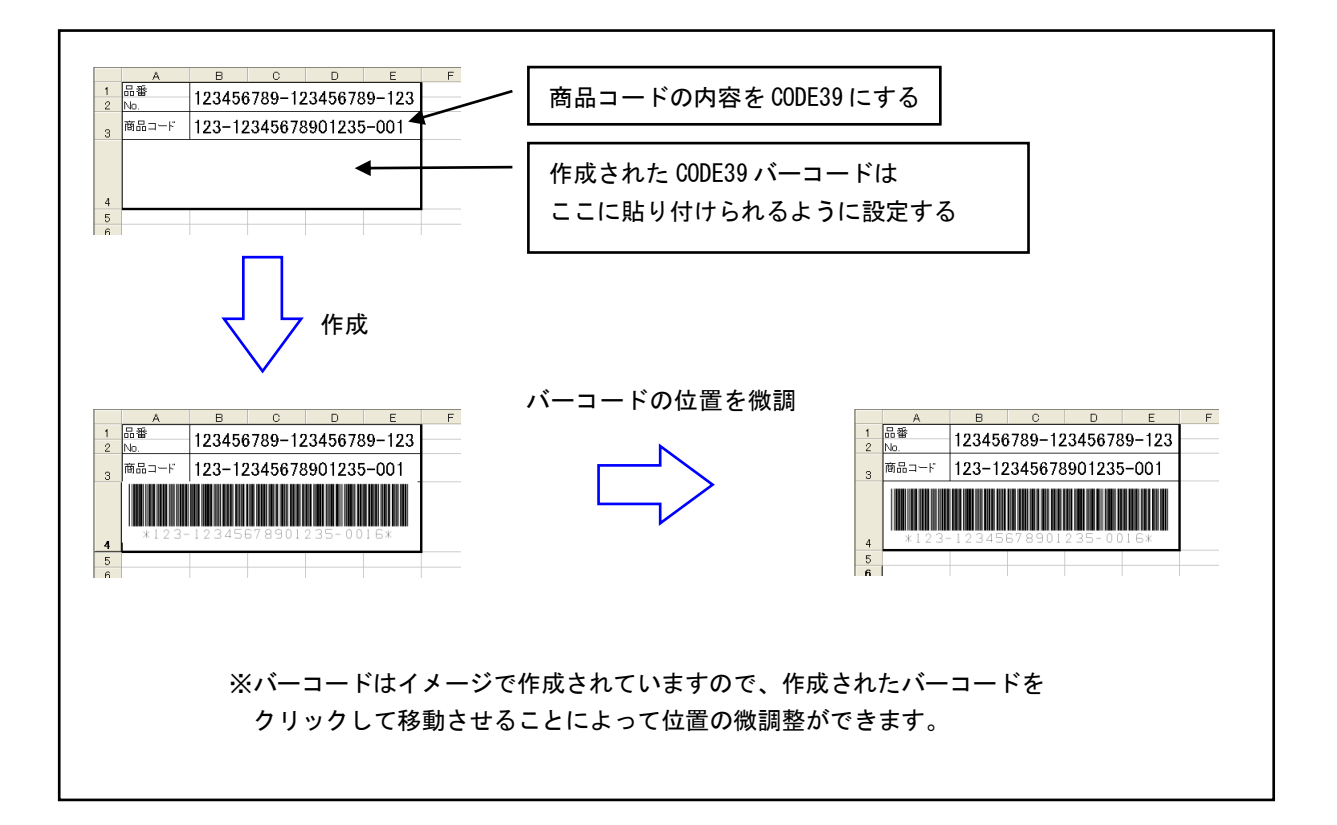

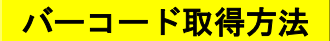

### ┌ 〈カーソルのあるセルから取得する〉

選択されているセルにある文字列をバーコードデータとして使用します。 Ctrl キーを押しながらセルを選択する事により、複数のセルを選択する事が可能です。 複数選択された場合は、選択されたセルの順番でデータを連結したものをバーコードデータとして 使用します。

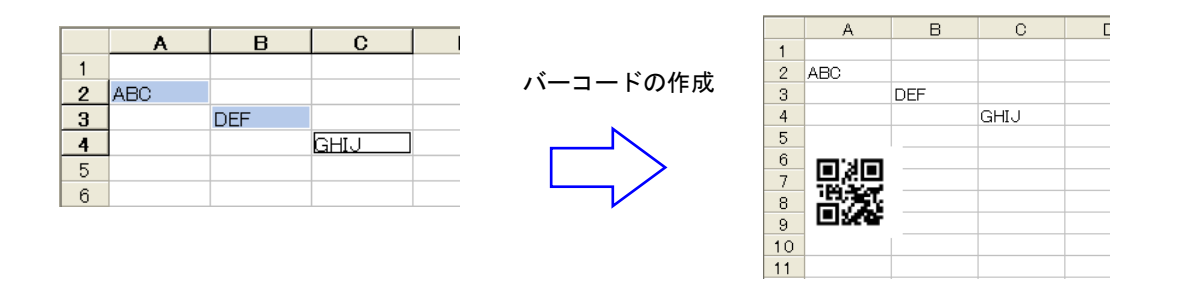

### ┌ 〈カーソルのあるセルから取得する (まとめて) 〉 -

選択されているセル範囲の文字列を1セルあたり1つのバーコードデータとして使用します。 ※ 対応していない文字が含まれている場合や、空欄セルの場合はバーコードは作成されません。

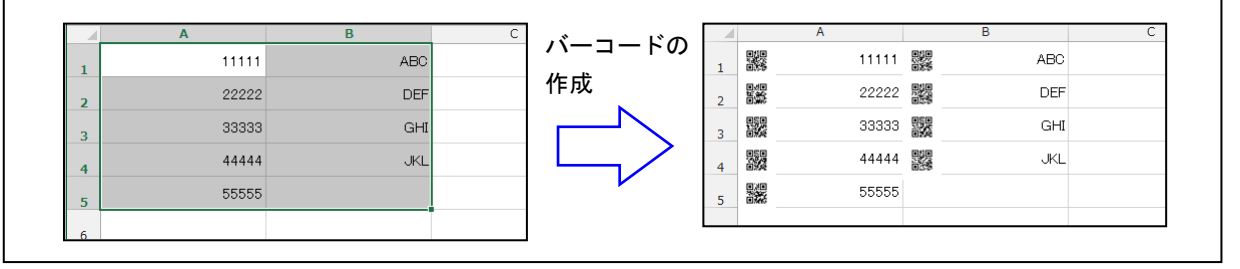

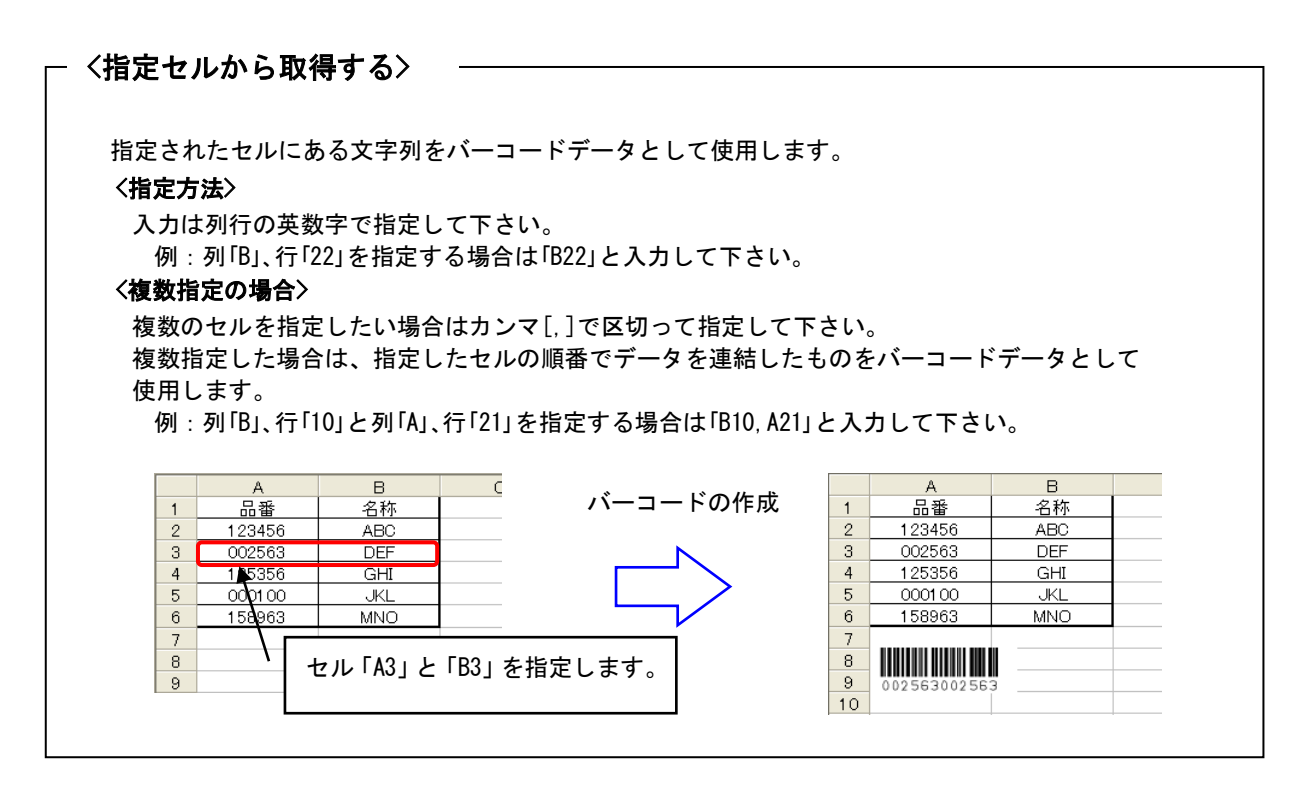

| ┌ 〈テキストファイルから取                                                                                            | :得する〉 ――――                                                              |                                                                   |
|----------------------------------------------------------------------------------------------------|-------------------------------------------------------------------------|-------------------------------------------------------------------|
| 指定するテキストファイルの<br>テキストファイルを使用する<br>く <b>使用可能なバーコード</b> ><br>・QR_CODE ・MICROQR_COD<br>・MAXICODE ・EAN.UCC_CO | 内容はバイナリーデータや制徒<br>事により、改行コードやバイナ<br>E ・MICROQR_QR_CODE ・DAT/<br>MPOSITE | 卸文字等が可能です。<br>トリーデータ等を扱えるようになります。<br>AMATRIX ・PDF417 ・MicroPDF417 |
| Sample.txt                                                                                                | バーコードの作成                                                                | A  B    1  ••••••••••••••••••••••••••••••••••••                   |

# ┌ 〈テキストボックスから取得する〉 ──

| バーコードデータを EXCEL のセルやテキストファイルからではなく、テキストボックスから取得します。 |          |   |      |        |       |  |
|-----------------------------------------------------|----------|---|------|--------|-------|--|
|                                                     | バーコードの作成 |   |      |        |       |  |
| ● テキストホックスから取得                                      |          |   | A    | В      | С     |  |
|                                                     |          | 1 |      |        |       |  |
| 0123456789                                          |          | 2 | *012 | 345678 | 92* - |  |
|                                                     |          | 4 |      |        |       |  |
|                                                     |          | 5 |      |        |       |  |

| 入力され       | ている        |
|------------|------------|
|            |            |
| B<br>12345 | C 67890    |
| 678904     |            |
|            |            |
|            | B<br>12345 |

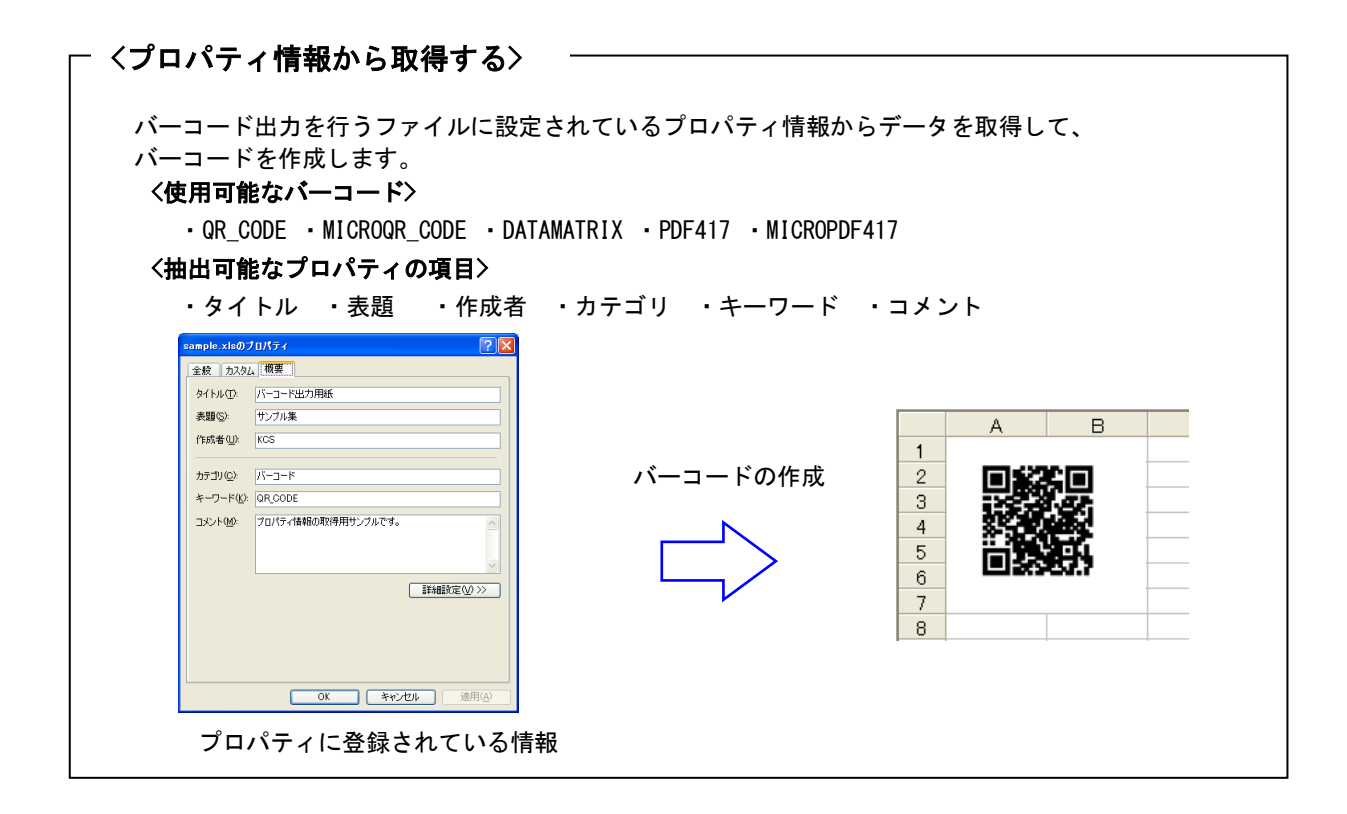

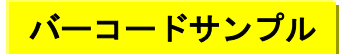

・出力可能なバーコードの種類は次の通りです。
 CODE39

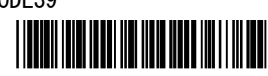

\* ABC123\$\* JAN (標準(13桁)、短縮(8桁))

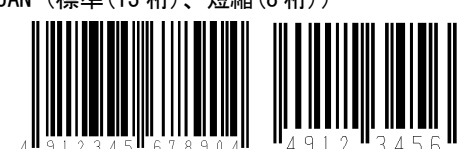

ITF (標準(14桁)、拡張(16桁)、アドオンバージョン)

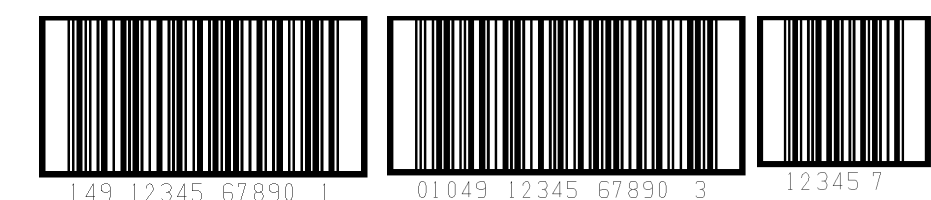

CODE128

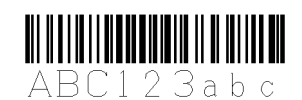

UCC/EAN128

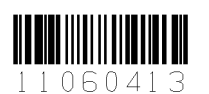

NW-7

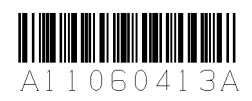

QR\_CODE (MICROQR\_CODE)

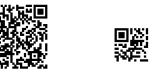

DataMatrix(正方形,矩形)

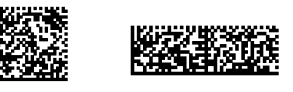

カスタマバーコード(郵便バーコード)

## <u>իվի կելիկի կելիկի կելիկի կելի կելին կելին կելին կելին կելին կելին կելին կելին կելին կելին կելին կելին կելին կե</u>

PDF417(スタンダードタイプ,トランケートタイプ)

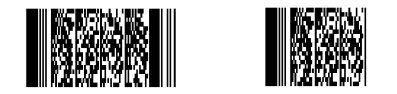

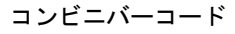

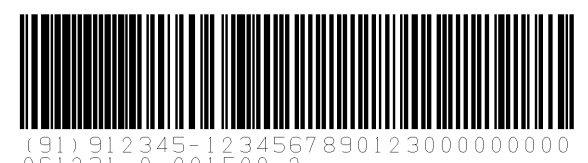

医療資材商品コード

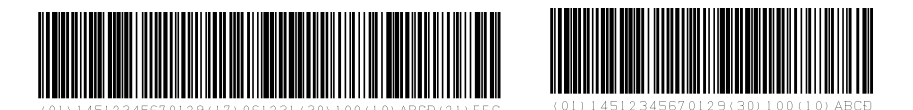

MaxiCode

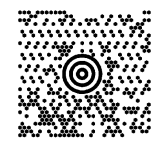

RSS (Standard, Truncated, Stacked, Stacked Omnidirectional, Limited, Expanded, Expanded Stacked)

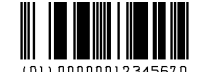

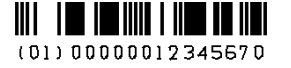

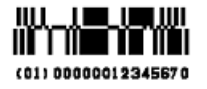

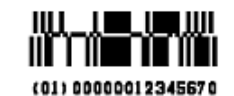

(01) 00000012345670

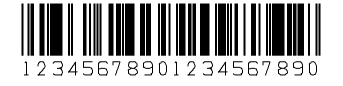

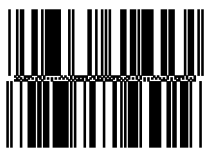

EAN. UCC\_COMPOSITE

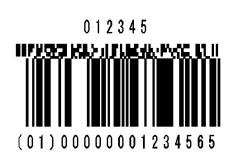

- ・バーコードデータは Microsoft WORD/EXECL の任意の位置に記述されている文字列を指定します。
- ・EXCEL 用の場合は複数のセルからデータを集めて、そのデータをバーコードにする事が可能です。
- OR\_CODE, DataMatrix, PDF417, MaxiCode は任意のファイルを指定し、そのファイルの内容を バーコードにする事が可能です。ファイルの内容は問いませんが、指定したバーコードの種類で 処理できる内容である必要があります。
- ・JAN, ITF, コンビニバーコード, 医療資材商品コード, MaxiCode はバーコードを構成する項目毎に、 データを指定する事が可能です。
- ・バーコードの幅、高さ、最も細いバー幅を設定する事でバーコードのサイズを調整する事が可能です
- ・バーコードの向き(0度,90度,180度,270度)を指定する事が可能です。
  - (カスタマバーコード(郵便バーコード)は0度と90度のみ)
- ・バーコードの解像度を上げる事によって精度を上げる事が可能です。
- ・EXCEL 用の場合は複数のシートを一度にまとめて処理する事が可能です。
- ・貼り付けられたバーコードを別の場所に移動する場合に、再度バーコードを作成する必要がありません。
  貼り付けられたバーコードをマウスでクリックしたまま移動する事が可能です。

### 注意事項

<共通事項>

- (1)バーコードの解像度が荒い場合、サイズが小さすぎると読み取れない場合があります。 読み取れない場合は「KDbarcode\_out(K)」メニューの「設定」をクリックして「KDbarcode\_outの設定」 ダイアログからバーコードの幅、高さ、最も細いバー幅、解像度を変更してサイズを調整して下さい。
- (2) 印刷時には印刷プリンタの解像度、色の濃度により読み取れない場合があります。
- (3) バーコードの種類によっては文字数が決められているものがあります。
  - バーコードの文字数が多い場合は「ERROR:illegal data」か「ERROR : data over」が表示されます。

| バーコード作成エラー 🛛 🔀      | バーコード作成エラー 🛛 🔀    |
|---------------------|-------------------|
| ERROR: illegal data | ERROR : data over |
| C OK                | OK.               |

(4)選択しているバーコードの種類で使えない文字を指定した場合は「ERROR:illegal data」が表示されます。

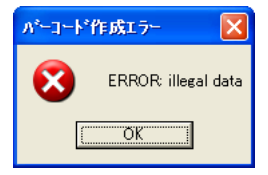

(5) QR\_CODE, DATAMATRIXの型番選択を指定した場合、バーコードデータが指定された型番に収まらない場合は 「ERROR: Type No Small [n]」が表示されます。

([n]の数字はバーコードデータが収まる最小型番を表しています。この型番以上の数値を設定して下さい)

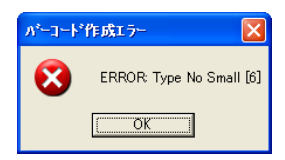

<EXCEL 用>

(1) セルの書式設定で「セルを結合する」を設定して結合しているセルからデータを取得する場合は、 「バーコードの取得方法」を「指定セルから取得」に設定してデータの取得を行って下さい。 「カーソルのあるセルから取得」は結合しているセルには対応していません。 指定するセルアドレスは、結合しているセルの左上のセルアドレスを指定して下さい。 例えば[A1], [A2]を結合している場合は[A1]を指定して下さい。[A2], [B2], [C2], [D2]を 結合している場合は[A2]を指定して下さい。

<WORD 用>

(1) バーコードデータとして取得する文字列は半角の["](ダブルコーテーション)で囲まれている 必要があります。

例:″12345678″

- 注:ツールメニューのオートコレクト設定で入力フォーマット、一括フォーマットタブで 「''を''に変更する」にチェックが入っていると自動的に全角の["]ダブルコーテーションに なってしまいますのでチェックを外して下さい。
- (2) バーコードデータとして取得する文字列内に["](ダブルコーテーション)を入れる場合は
  2つ連続で入力して下さい。
  例: "123456""ABC""789"
- (3) バーコードデータとして取得する文字列はカーソルのある文字からページの最後の文字に向かって、 最初に見つかった["]で囲まれている文字列となります。

### <u>対応 0S</u>

- Windows 7
- Windows 8
- •Windows 8.1
- •Windows 10
- •Windows 11
- Windows Server 2008
- Windows Server 2008 R2
- Windows Server 2012
- Windows Server 2012 R2
- Windows Server 2016
- Windows Server 2019
- Windows Server 2022

### 動作環境

Microsoft Office 対応バージョン

- Office XP
- Office 2003
- Office 2007
- Office 2010
- Office 2013
- Office 2016
- Office 2019
- Office 2021
- Office 2024
- Microsoft 365

※ バージョン 2013 以前は 32 ビット版のみ、2016 以降と 365 は 32/64 ビット版両方に対応

### 標準価格

KDbarcode\_out (バーコード作成) : 25 万円(税抜き)